## Получение КСКП с помощью «Мастера перевыпуска сертификатов»

Для получения КСКП посредством «Мастер перевыпуска сертификатов» необходимо зайти в раздел «Новости – Уведомления» (см. Рис. 1) и нажать кнопку «Заменить» напротив требуемого сертификата. Так же проверить необходимость замены сертификатов можно в

«Диагностике рабочего места» 🔊 или «Автоматической диагностике» 🔼 .

| <ul> <li>Витрина А - ПФР и<br/>Личный кабинет</li> <li>Истек срок действия сее<br/>Астек срок действия след</li> <li>1. Гоглачёв Яков Рома</li> <li>Отправка и прием элек<br/>Для продолжения работы</li> <li>Неквалифицированный</li> </ul> | И Росстат<br>Камеральная проверка<br>крификата<br>ующих сертификатов:<br>анович, ОАО "1000 и 1 завод" (<br>гронных документов невоз<br>спедует заменить сертификать<br>соврастичнох | Уведомления (3)<br>РПН) (12.04.13 17:31 исте<br>чожны.<br>, согласно <u>порядку внеп</u> и                                                                                                    | Рассыяка<br>к срок действия с                                                                                                    | Понск<br>RSS-новости (1)<br>Отметить как прочте<br>ертификата).<br>артификата.                                                                                                    | 4<br>0<br>0<br>0<br>0<br>0<br>0<br>0<br>0<br>0<br>0<br>0<br>0<br>0                                                                                                    |
|----------------------------------------------------------------------------------------------------|----------------------------------------------------------------------------------------------------|----------------------------------------------------------------------------------------------------|----------------------------------------------------------------------------------------------------|----------------------------------------------------------------------------------------------------|----------------------------------------------------------------------------------------------------|
| Витрина А – ПФР и<br>Личный кабинет<br>Истек срок действия се<br>Истек срок действия след<br>1. Гоглачёв Яков Роне<br>Отправка и прием элек<br>Для продолжения работы<br>Неквалифицированный                                                 | и Росстат<br>Камеральная проверка<br>сртификата<br>ующих сертификатов:<br>знович, ОАО "1000 и 1 завод" (<br>троиных документов невоз<br>спедует заненить сертификать<br>совраженить | Уведомления (3)<br>РПН) (12.04.13 17:31 исте<br>чожны.<br>, согласно <u>порядку внеп</u> и                                                                                                    | Рассылка                                                                                                    | Поисс<br>RSS-новости (1)<br>Отметить как прочте<br>ертификата).<br>10714фиката.                                                                                                    |                                                                                                    |
| Личный кабинет<br>Истек срок действия се<br>Истек срок действия след<br>1. Гоглачёв Яков Роне<br>Отправка и прием элек<br>Для продолжения работы<br>Неквалифицированный                                                                      | Камеральная проверка<br>прификата<br>ующих сертификатов:<br>анович, ОАО "1000 и 1 завод" (<br>троиных документов невоз<br>следует заненить сертификать                              | Уведомления (3)<br>РПН) (12.04.13 17:31 исте<br>чожны.<br>, согласно <u>порядку внеп</u> и                                                                                                    | Рассылка<br>к срок действия с                                                                                                    | RSS+новости (1)<br>Отметить как прочте<br>ертификата).<br>артификата.                                                                                                    | нное                                                                                                    |
| Истек срок действия се<br>Истек срок действия след<br>1. Гоглачёв Яков Рома<br>Отправка и прием элек<br>Для продолжения работы<br>Неквалифицированный                                                                                        | ртификата<br>ующих сертификатов:<br>знович, ОАО "1000 и 1 завод" (<br><b>тронных документов невоз</b><br>следует заменить сертификать                                               | РПН) (12.04.13 17:31 исте<br><b>чожны.</b><br>, согласно <u>порядку внеп</u> /                                                                                                    | к срок действия с                                                                                                    | Отметить как прочте<br>ертификата).<br>ютификата,                                                                                                    | знное                                                                                                    |
| Истек срок действия се<br>Истек срок действия след<br>1. Гоглачёв Яков Рона<br>Отправка и прием элек<br>Для продолжения работы<br>Неквалифицированный                                                                                        | артификата<br>ующих сертификатов:<br>анович, ОАО "1000 и 1 завод" (<br>тронных документов невоз<br>сострукт заменить сертификать                                                    | РПН) (12.04.13 17:31 исте<br><b>чожны.</b><br>, согласно <u>порадку внепл</u>                                                                                                    | ик срок действия с<br>нановой замены се                                                                                                    | Отметить как прочте<br>ертификата).<br>:ртификата.                                                                                                    | енное                                                                                                    |
| Истек срок действия след<br>1. Гоглачёв Яков Рона<br>Отправка и прием элек<br>Для продолжения работы<br>Неквалифицированный                                                                                                    | ующих сертификатов:<br>зноеич, ОАО "1000 и 1 завод" (<br>тронных документов невоз<br>следует заменить сертификать                                                                   | РПН) (12.04.13 17:31 исте<br><b>чожны.</b><br>, согласно <u>порядку внеп</u> /                                                                                                    | ж срок действия с<br>пановой замены се                                                                                                    | ертификата).<br>ртификата.                                                                                                    | нное                                                                                                    |
| <ol> <li>Гоглачёв Яков Рома</li> <li>Топравка и прием элек</li> <li>Для продолжения работы</li> <li>Неквалифицированный</li> </ol>                                                                                                    | анович, ОАО "1000 и 1 завод" (<br>тронных документов невоз<br>следует заненить сертификать                                                                                          | РПН) (12.04.13 17:31 исте<br>можны.<br>, согласно <u>порядку внеп</u>                                                                                                    | к срок действия с                                                                                                    | ертификата).<br><u>ртификата</u> .                                                                                                    | нное                                                                                                    |
| Отправка и прием элек<br>Для продолжения работы<br>Неквалифицированный                                                                                                    | тронных документов невоз<br>следует заменить сертификать                                                                                                    | можны.<br>, согласно <u>порядку внеп</u> л                                                                                                    | ановой замены се                                                                                                    | ртификата.                                                                                                    | нное                                                                                                    |
| Неквалифицированный                                                                                                    | consulturaz                                                                                                    |                                                                                                    |                                                                                                    |                                                                                                    | нное                                                                                                    |
|                                                                                                    | сертификат                                                                                                    |                                                                                                    |                                                                                                    | Отметить как прочте                                                                                                    |                                                                                                    |
| В связи с вступлением в с<br>следующие личные серти                                                                                                    | илу Федерального закона от 6<br>фикаты:                                                                                                    | апреля 2011 г. № 63-ФЗ '                                                                                                    | 'Об электронной п                                                                                                    | одписи" необходимо з                                                                                                    | аменить                                                                                                    |
| 1. Гоглачёв Яков Рома                                                                                                    | анович, ОАО "1000 и 1 завод" (                                                                                                    | ΦHC)                                                                                                    |                                                                                                    | Замени                                                                                                    | ить                                                                                                    |
| 2. Щустрова Евгения І                                                                                                    | Никифоровна, ОАО "1000 и 1 за                                                                                                    | вод" (ФНС)                                                                                                    |                                                                                                    | Замен                                                                                                    | ить                                                                                                    |
| 3. Абакумова Ксения                                                                                                    | Васильевна, ИП Абакумова Ксе                                                                                                    | ния Васильевна (ФНС)                                                                                                    |                                                                                                    | Замен                                                                                                    | ить                                                                                                    |
| Для замены с помощью Ma                                                                                                    | эстера перевыпуска сертифика                                                                                                    | тов нажмите ссылку "Зами                                                                                                    | нить" в нужной ст                                                                                                    | роке.                                                                                                    |                                                                                                    |
|                                                                                                    |                                                                                                    | III.)                                                                                                    |                                                                                                    |                                                                                                    | +                                                                                                    |
| в<br>сл                                                                                                    | связи с вступлением в с<br>едующие личные серти<br>1. Гогланёв Яков Ром<br>2. Шустрова Евгения I<br>3. Абакумова Ксения<br>ия замены с понощью Ма                                   | сеязи с вступлением в силу Федерального закона от 6<br>едующие личные сертификаты:<br>1. <u>Гоглачёв Яков Роненович</u> , ОАО "1000 и 1 завод" (<br>2. <u>Шустрова Евгения Никифоровна</u> , ОАО "1000 и 1 за<br>3. <u>Абакунова Ксения Васильевна</u> , ИП Абакунова Ксе<br>ня замены с понощью Мастера перевыпуска сертифика | сеязи с вступлением в силу Федерального закона от 6 апреля 2011 г. № 63-ФЗ <sup>•</sup><br>едующие личные сертификаты:<br>1. <u>Гоглачёв Яков Романович</u> , ОАО "1000 и 1 завод" (ФНС)<br>2. <u>Щустрова Евгения Никифоровна</u> , ОАО "1000 и 1 завод" (ФНС)<br>3. <u>Абакумова Ксения Васильевна</u> , ИП Абакумова Ксения Васильевна (ФНС)<br>ия замены с помощью Мастера перевыпуска сертификатов нажните ссылку "Заме | сеязи с вступлением в силу Федерального закона от 6 апреля 2011 г. № 63-ФЗ "Об электронной п<br>едующие личные сертификаты:<br>1. <u>Гоглачёв Яков Романович</u> , ОАО "1000 и 1 завод" (ФНС)<br>2. <u>Щустрова Евгения Никифоровна</u> , ОАО "1000 и 1 завод" (ФНС)<br>3. <u>Абакумова Ксемия Васильевна</u> , ИП Абакумова Ксения Васильевна (ФНС)<br>ия замены с помощью Мастера перевыпуска сертификатов нажните ссылку "Заменить" в нужной ст<br>11. | сеязи с вступлением в силу Федерального закона от 6 апреля 2011 г. № 63-ФЗ "Об электронной подписи" необходино з<br>едующие личные сертификаты:<br>1. <u>Гогланёв Яков Романович,</u> ОАО "1000 и 1 завод" (ФНС)<br>2. <u>Шустрова Евгения Никифоровна,</u> ОАО "1000 и 1 завод" (ФНС)<br>3. <u>Абакумова Ксения Васильевна,</u> ИП Абакумова Ксения Васильевна (ФНС)<br>1я замены с помощью Мастера перевыпуска сертификатов нажните ссылку "Заменить" в нужной строке.<br>11. Тогланев Салонов Салонов |

Рис. 1

В открывшемся окне «Ввод данных сертификата» необходимо ввести СНИЛС лица, на которого выдан сертификат, и нажать «Далее». (см. Рис. 2)

| Мастер перевыпуска сертификатов |                               |              | x     |
|---------------------------------|-------------------------------|--------------|-------|
| TAX BBC                         | од данных сертификата         |              |       |
| в                               | ведите СНИЛС для указанного л | ица          |       |
| Организация:                    | ООО Болты и Гайки             |              |       |
| ФИО:                            | Петров Василий Васильевич     |              |       |
| снилс:                          | 111-111-111 45                | $\bigotimes$ |       |
|                                 |                               |              |       |
|                                 |                               |              |       |
|                                 |                               |              |       |
|                                 |                               |              | Далее |
|                                 |                               |              |       |

Рис. 2

Затем откроется окно с данными по сертификату, в котором необходимо проверить данные нового сертификата, находящиеся в таблице (см. Рис. 3).

| Мастер перевыпуска сертификатов                                                                       | X                                                 |
|----------------------------------------------------------------------------------------------------|---------------------------------------------------|
| ТАХ<br>СОМ<br>Проверка да                                                                             | нных сертификата*                                 |
| ΠΑΡΑΜΕΤΡ                                                                                              | ЗНАЧЕНИЕ                                          |
| Общее имя                                                                                             | Test543                                           |
| Фамилия                                                                                               | Петров                                            |
| Имя и отчество                                                                                        | Василий Васильевич                                |
| снилс                                                                                                 | 111-111-111 45                                    |
| Электронная почта                                                                                     | test@msk.ru =                                     |
| Должность                                                                                             | none                                              |
| Подразделение                                                                                         | none                                              |
| Организация                                                                                           | ООО Болты и Гайки                                 |
| инн                                                                                                   | 990100003310                                      |
| ОГРН                                                                                                  | 11111111111                                       |
| РНС ФСС                                                                                               | 123-456-7890                                      |
| Страна                                                                                                | RU                                                |
| Регион                                                                                                | 77 -                                              |
| Проверьте, соответствует ли информация нового<br>сертификата фактическим данным Вашей<br>организации. | Неверны Верны * по данным, имеющимся у Оператора. |

Рис. 3

Если данные в таблице не верны, следует нажать кнопку «**Не согласен**». В этом случае откроется окно, где следуя инструкциям, пользователь попадет на страницу Удостоверяющего центра. Процесс получения нового сертификата продолжится в браузере.

Если данные в таблице верны, следует нажать кнопку «Верны».

 Мастер перевылуска сертификатов
 ■

 Получение нового сертификата
 ■

 ●
 • Формирование запроса на сертификат

 ●
 • Отправка запроса

 ●
 • Отправка запроса

 ●
 • Получение сертификата

 ●
 • Получение сертификата

 • Отправка запроса
 • Получение сертификата

 • Отправка сертификата
 • Установка сертификата

 • Установка сертификата
 • Установка сертификата

В следующем окне Мастера будет отображен процесс получения сертификата (см. Рис. 4)

Рис. 4

Далее откроется окно «Биологический датчик случайных чисел» (см. Рис. 5). В процессе работы датчика (пока отображается индикатор выполнения) нужно нажимать произвольные клавиши на клавиатуре (кроме клавиши Esc) или двигать/кликать мышью в пределах окна датчика. При выполнении данной процедуры происходит генерация пары ключей (закрытого и открытого) и запись на ключевой носитель.

| КриптоПро С  | :SP                        | ×          |
|--------------|----------------------------|------------|
|              |                            | 0:09:57    |
| <b>\$</b> 27 | иологический датчик случай | ных чисел  |
| Нажимайт     | е клавиши или перемещайте  | указатель  |
| поши под эт  | создан                     | ючне будет |
|              | Alt +                      |            |
|              |                            |            |
|              |                            |            |
|              | Отмена                     |            |
|              |                            |            |

Рис. 5

По окончании работы датчика откроется окно для установки пароля на контейнер (см. Рис. 6), в котором будут храниться сгенерированные ключи и сертификат. Если Вы не хотите устанавливать пароль, нажмите сразу кнопку «ОК», или сначала введите пароль и подтвердите его, а потом нажмите «ОК» для его установки.

| Установите пароль на создаваемый контейнер<br>"alekseevaop_5003148798_25.07.12_13.33.08". | 0:09:56 |
|-------------------------------------------------------------------------------------------|---------|
| Установить новый пароль<br>Новый пароль:                                                  |         |
|                                                                                           | EN      |
| Подтверждение:                                                                            |         |
| ОК Отмена Подроб                                                                          | нее >>  |

Рис. 6

**<u>ВАЖНО!</u>** Если Вы установили пароль, то следует помнить, что при утере пароля дальнейшая работа в системе будет невозможна без смены ключевой информации (внеплановой замены сертификата).

Процесс получения сертификата зависит от загруженности Удостоверяющего центра Оператора и скорости интернета и может занимать время до 5 минут. Не закрывайте окно мастера пока не выполнятся все шаги Получения нового сертификата.

В случае ошибки информация о ней будет показана на соответствующем шаге.

После того, как сертификат будет получен необходимо будет подтвердить получение сертификата. Для этого в открывшемся окне «Информация о квалифицированном сертификате» (см. Рис. 7) Вы можете ознакомиться с данными, нажав на кнопку «Просмотреть», после чего откроется окно «Состав сертификата» (см. Рис. 8), в котором можно будет распечатать копию сертификата ключа проверки электронной подписи, нажав на кнопку «Печать». Затем необходимо нажать «Далее» в окне «Информация о квалифицированном сертификате» (после чего будет предложено сделать резервную копию сертификата (см. Рис. 9).

| Мастер перевыпуска сертификатов                                                                                                    | x     |  |  |  |
|----------------------------------------------------------------------------------------------------|-------|--|--|--|
| СОМ Информация о квалифицированном сертификате                                                                                                    |       |  |  |  |
| Пожалуйста, ознакомьтесь с информацией содержащейся в квалифицированном<br>сертификате.                                                                        |       |  |  |  |
| Просмотреть                                                                                                    |       |  |  |  |
| Нажмите "Далее", чтобы подтвердить согласие с этими данными и отправить<br>подписанный бланк копии сертификата.                                                |       |  |  |  |
| После нажатия кнопки "Далее" может появиться окно авторизации. Введите пароль или<br>ПИН-код, которые Вы использовали на предыдущем шаге создания сертификата. |       |  |  |  |
|                                                                                                    | Далее |  |  |  |

| в сертификата                                                                                                    | Σ |
|----------------------------------------------------------------------------------------------------|---|
| 0.6                                                                                                    |   |
| Общество с ограниченной ответственностью "Такском"                                                                           |   |
| Удостоверяющий Центр                                                                                                    |   |
| Копия сертификата ключа проверки электронной подписи                                                                         |   |
| Сведения о запросе на сертификат:                                                                                            | _ |
| Кем выпущен:                                                                                                    |   |
| Test650                                                                                                    |   |
| Версия: 1 (0×0)                                                                                                    |   |
| Субьект запроса на сертификат: 1.2.643.100.1 = 1113861111122, 1.2.643.100.3 = 111111111145, ИНН = 990100305311, Е =          |   |
| test@msk.ru, О = ООО Болты и Гайки, Подразделение = none, Должность = none, CN = Test650, Фамилия = Петров, Имя и отчество = |   |
| Василий Васильевич, Страна = RU, Населенный пункт = msk, Область = 77, Адрес = My Street                                     |   |
| Открытый ключ:                                                                                                    |   |
| Алгоритм открытого ключа:                                                                                                    |   |
| Название: ГОСТ Р 34.10-2001                                                                                                  |   |
| Параметры: 30 12 06 07 2A 85 03 02 02 24 00 06 07 2A 85 03 02 02 1E 01                                                       |   |
| Значение: 0440 7ВВ4 17АF С94В С96А 8560 13Е9 1347 77В4 193Е А8С9 F2F9 6635 E22E 62А3 97АF 0483 67FB CEF3 A8AF                |   |
| E8F7 F434 5861 880E A5C9 6918 E12B FC90 BB9D 03F6 0F52 575E E602                                                             |   |
| Атрибуты запроса на сертификат X.509                                                                                         |   |
| 1. Атрибут 1.3.6.1.4.1.311.13.2.3                                                                                            |   |
| Haseanue: OS Version                                                                                                    |   |
| Значение: 5,2,3790,2                                                                                                    |   |
| 2. Атрибут 1,3.6.1.4.1.311.2.1.14                                                                                            |   |
| Haзвание: Certificate Extensions                                                                                             |   |
| Расширения сертификата Х.509                                                                                                 |   |
| 1. Расширение 2.5.29.15 (критическое)                                                                                        |   |
| Название: Кеу Usage                                                                                                    |   |
| Значение: Цифровая подпись , Неотрекаемость , Шифрование ключей , Шифрование данных(FO)                                      |   |
| 2. Расширение 1.2.840.113549.1.9.15                                                                                          |   |
| Haseanne: SMIME Capabilities                                                                                                 |   |
| Значение: [1]Возможности SMIME Идентификатор объекта=1,2,643,2,2,21                                                          |   |
| 3. Расширение 2.5.29.37                                                                                                    |   |
| Haзвание: Enhanced Key Usage                                                                                                 |   |
| Значение: Защищенная электронная почта (1.3.6.1.5.5.7.3.4). Пользователь Центра Регистрации. HTTP, TLS клиент                |   |
| (1,2,643,2,2,34,6). Проверка подлинности клиента (1,3,6,1,5,5,7,3,2)                                                         |   |
| 4. Расширение 2,5,29,17 (критическое)                                                                                        |   |
| U 0.520 (3                                                                                                    |   |
| Печать                                                                                                    |   |
|                                                                                                    |   |
| Duc &                                                                                                    |   |

Для создания резервной копии следует нажать кнопку «Резервная копия».

| Мастер перевыпуска серти                                            | ификатов                                                                                                    |                                                                                                    | x                                             |
|---------------------------------------------------------------------|----------------------------------------------------------------------------------------------------|----------------------------------------------------------------------------------------------------|-----------------------------------------------|
| TAX                                                                 | Резервна                                                                                                    | я копия ключа                                                                                                    |                                               |
| О<br>Это защитит<br>(1) — Вставыт<br>(2) — В появи<br>(3) — Если вь | бязательно выполните резервн<br>Вас от утери ключа подписи из-<br>те дискету, eToken или флеш-нак<br>івшемся диалоге выберите встан<br>і установили пароль, обязательн | ое копирование нового ключа по,<br>за поломки компьютера или ключ<br>опитель и нажмите на кнопку «Ре<br>вленный ключевой носитель;<br>но запомните его. | дписи.<br>Невого носителя.<br>Зервная копия»; |
| Если при установке па<br>нажать ОК, то пароль у                     | роля не заполнять поля и<br>установлен не будет.                                                                                                    | Резервная копия                                                                                                    | Далее                                         |

Для создания резервной копии ключа подписи на внешнем носителе следует вставить дискету, еТокеп или флеш – накопитель (см. Рис. 10). В случае, если новый сертификат был установлен в Реестр, то перед операцией Резервного копирования программа предложит вставить внешний носить, показав следующее окно.

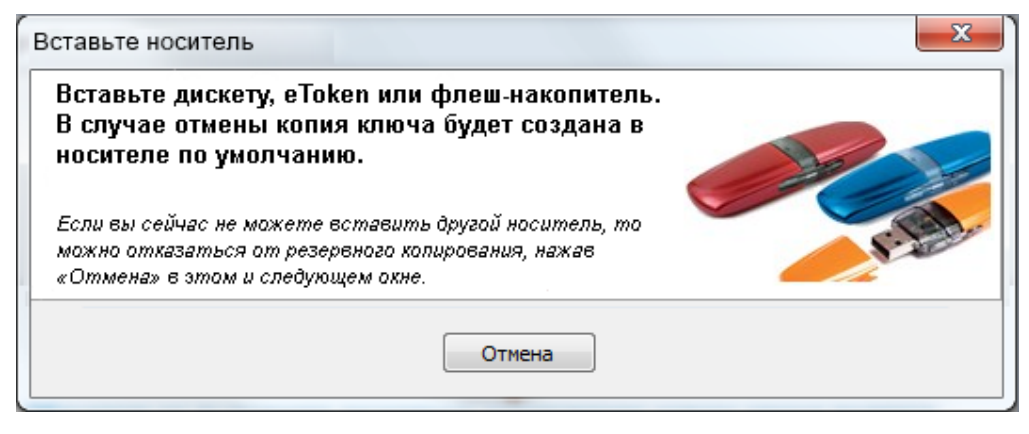

Рис. 10

Если нажать на кнопку «Отмена» резервная копия будет создана на носителе по умолчанию.

Для завершения работы мастера следует нажать кнопку «Далее».

<u>ПРИМЕЧАНИЕ.</u> Если производится получение КСКП на сертификате, до истечения срока действия которого осталось более пяти дней, тогда финальный шаг Мастера покажет информацию только о сроках появления сертификата в настройках программы (см. Рис. 11). Использовать полученный КСКП можно будет до конца срока его действия.

| астер перевыпуска сертифика                                                                                                    | ТОВ                                                                                                    |                                                                                                    | ×                                                                                     |
|----------------------------------------------------------------------------------------------------|----------------------------------------------------------------------------------------------------|----------------------------------------------------------------------------------------------------|---------------------------------------------------------------------------------------|
| COM                                                                                                    | Ключ успешно                                                                                                    | получен!                                                                                              |                                                                                       |
| Не следует использоват<br>получения, т.к. регистра<br>Новый сертификат реко<br>В случае если отчетност<br>органе. Вы получите отл | ь новый сертификат ключа для с,<br>ция нового сертификата в контро,<br>мендуется использовать через 2-<br>ъ будет отправлена до завершени<br>инательный протокоп проверки | дачи отчетности в ФНС і<br>лирующих органах може<br>3 рабочих дня после пол<br>ия регистрации сертифи | и ПФР сразу после<br>эт занимать несколько дней.<br>тучения.<br>ката в контролирующем |
| oprane, bornony mre orp                                                                                                    | Схема регистрации сертификатов                                                                                                    | в контролирующих орга                                                                                 | анах                                                                                  |
| Получение сертификата<br>в Удостоверяющем центре                                                                                  | Регистрация сертификата на сервере ИФНС                                                                                                    | Обработка данных о<br>регистрации                                                                     | Автоматическая настройка программного обеспечения                                     |
| 2-5 минут                                                                                                    | до 3-х рабочих дней                                                                                                    | ЗО минут                                                                                              | при запуске ПО                                                                        |
|                                                                                                    |                                                                                                    |                                                                                                    | Закрыть                                                                               |

Рис. 11

Для завершения работы Мастера следует нажать кнопку «Закрыть». (см. Рис. 12)

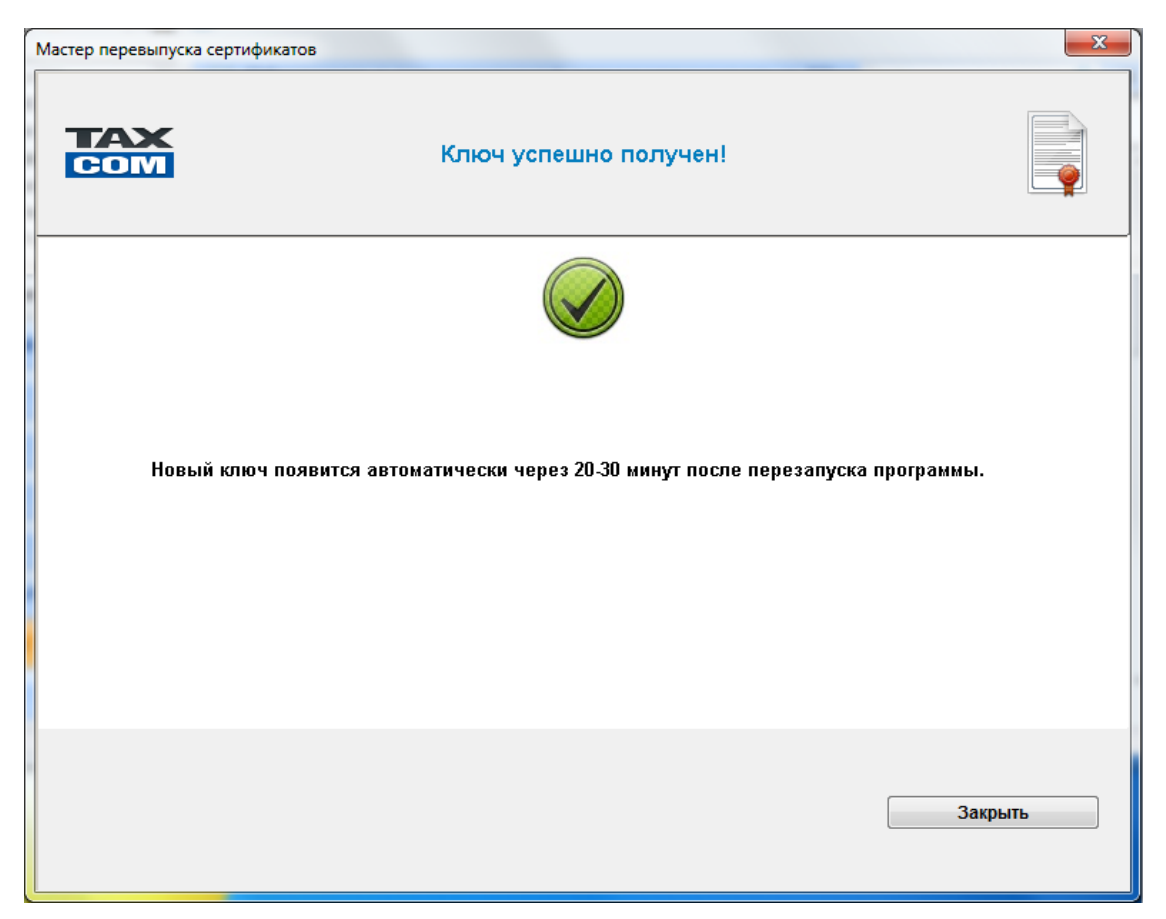

Рис. 12